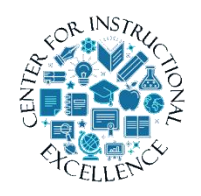

Discussions Tool

The Discussions tool is a collaborative area where students can post, read, and reply to messages on avariety of topics. You must create a Forum prior

to adding a discussion topic to it.

# Add a Forum and a Topic

**1. Click** Discussions from the Assessments drop-down menu on the course navigation bar.

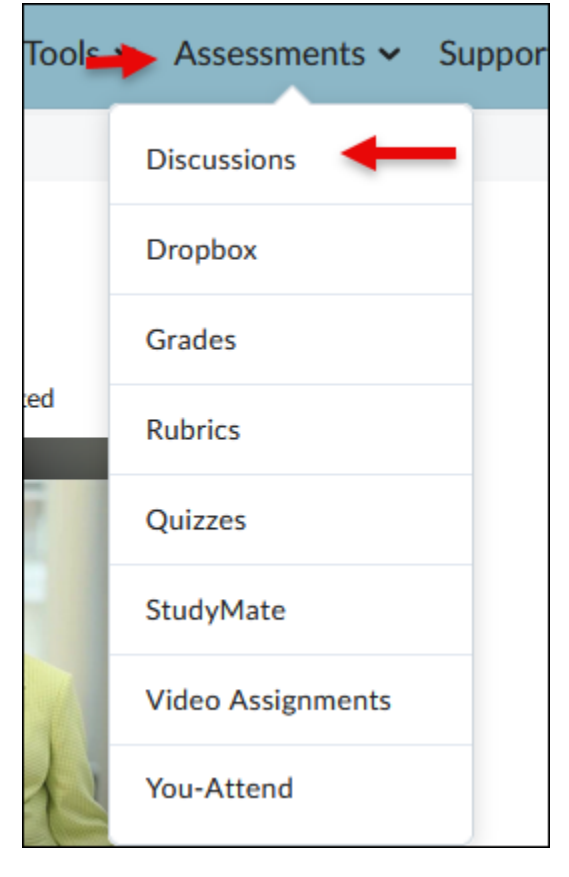

**2.** Click the New (1) and from the drop-down selection menu click New Forum (2).

| Discuss          | ions          |                                |            |
|------------------|---------------|--------------------------------|------------|
| Discussions List | Subscriptions | Group and Section Restrictions | Statistics |
| New ~            | More Actions  | •                              |            |
| New Forum        | 2 prove       | ed                             |            |
| New Topic        |               |                                |            |
| lest roru        | III ~         |                                |            |

{

**3.** Enter a Title for the discussion forum.

| New Forum Details                                                   |  |
|---------------------------------------------------------------------|--|
| Title *                                                             |  |
| Stuff and Things                                                    |  |
| Create a new topic in this forum with the same title <sub>(2)</sub> |  |

**4.** Under Options you can **select** to "allow anonymous message" (best for a feedback forum), "A moderator must approve individual posts before they display in the topic " (best used for forums dealing with sensitive subject matter), and/or "Users must start a thread before they can read and reply to other threads" (best for getting students to post unbiased or original thoughts). "Display forum description in topics" (displays the description of the forum).

| Options                                                                                          |  |
|--------------------------------------------------------------------------------------------------|--|
| Allow anonymous posts 🕐                                                                          |  |
| Users must start a thread before they can read and reply to other threads in each topic <b>Q</b> |  |
| A moderator must approve individual posts before they display in the forum <b>Q</b>              |  |
| Display forum description in topics 📀                                                            |  |

#### 5. Click Save and Add Topic.

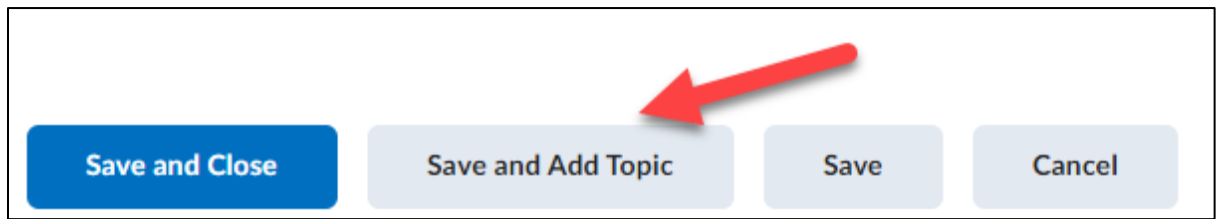

#### Enter a Topic

**1.** Enter a topic Title (1) and Description (2). Use the description area to direct students as to what needs to be done in this topic area. Use the formatting menu to bold, add links, etc.

| Edit Topic Details                          |                                                                                     |
|---------------------------------------------|-------------------------------------------------------------------------------------|
| orum *                                      |                                                                                     |
| Stuff and Things                            | [New Forum] 🕑                                                                       |
| anic Type                                   |                                                                                     |
| • Open topic overvene can access            | this topic and its contants                                                         |
| Crown or section topic, everyone can access | can access this tanks but students only soo threads from their own group or section |
|                                             | can access this topic but students only see threads non-their own group of section  |
| ïtle *                                      |                                                                                     |
| Stuff and Things Discussion                 |                                                                                     |
|                                             |                                                                                     |
| Description                                 |                                                                                     |
| Paragraph ~ <b>B</b> I <u>U</u> ~           | Α <sub>2</sub> Ξ ~ Ξ ~ Δ α Σ ~ Ξ ~ Lato (Recom ~ 19px ~ Σ                           |
| <b>T</b> II <b>I ( ( )</b>                  |                                                                                     |
| Tell me a cool fun fact or som              | ething that you consider "useless knowledge" but super interesting.                 |
|                                             |                                                                                     |
|                                             |                                                                                     |
|                                             |                                                                                     |
|                                             |                                                                                     |
|                                             |                                                                                     |

{

\_\_\_\_\_

### 2. Click on the Assessment tab.

| Properties      | Restrictions           | Assessment            | Objectives                                                    |
|-----------------|------------------------|-----------------------|---------------------------------------------------------------|
| Edit Topic      | : Details              |                       |                                                               |
| Forum *         |                        |                       |                                                               |
| Stuff and Thing | gs 🗸 🗸                 | [New Forum]           | 0                                                             |
|                 |                        |                       |                                                               |
| Торіс Туре      |                        |                       |                                                               |
| Open topic,     | everyone can access t  | his topic and its cor | itents                                                        |
| Group or sec    | tion topic, everyone o | can access this topic | but students only see threads from their own group or section |
|                 |                        |                       |                                                               |
| Title *         |                        |                       |                                                               |
| Stuff and Thing | gs Discussion          |                       |                                                               |
|                 |                        |                       |                                                               |

**3.** If you have already entered a grade item in the Gradebook **click** on the "Choose a grade item" drop down menu and **select** it (**A**). If not, **click** on New Grade Item link (**B**), fill in options, **click** Save and then select the newly added grade item from the dropdown menu. For in-depth information on setting up the Gradebook view Working with Grades

| Assessment                    |                  |   |
|-------------------------------|------------------|---|
| Grade Item                    | B                |   |
| Stuff and Things Discussion 🗸 | [New Grade Item] | 0 |
| Score Out Of                  |                  |   |

**4.** Once done with entering a Grade Item, **type** in how many points the activity is worth.

| Assessment                  |   |                  |   |  |
|-----------------------------|---|------------------|---|--|
| Grade Item                  |   |                  |   |  |
| Stuff and Things Discussion | ~ | [New Grade Item] | 0 |  |
|                             |   |                  |   |  |
| Score Out Of                |   |                  |   |  |
| 100                         |   |                  |   |  |
|                             |   |                  |   |  |

**5.** At this time, you are done with setting up the assessment portion. **OPTIONAL**: IF you want D2L to automatically calculate scores select "Allow assessment of individual posts" (1) AND select how you want the calculation done using the "Select a calculation method" (2) pull down menu.

|   | Posts | 5                                     |                                                                |   |
|---|-------|---------------------------------------|----------------------------------------------------------------|---|
|   |       | Allow assessment of individual posts  |                                                                |   |
| 6 |       | Calculation                           |                                                                |   |
|   |       | Select a calculation method           | Include unassessed posts in the calculated topic score as zero | 9 |
|   |       | Select a calculation method           |                                                                |   |
|   |       | Average post score                    | <b>Y</b>                                                       |   |
|   |       | Minimum post score                    |                                                                |   |
|   |       | Mode post score - Highest on multiple |                                                                |   |
|   | 5     | Mode post score - Lowest on multiple  | ve Cancel                                                      |   |
|   |       | Sum of post scores                    |                                                                |   |

| Grade Item     |                       |                 |                 |                            |                       |   |  |
|----------------|-----------------------|-----------------|-----------------|----------------------------|-----------------------|---|--|
| Stuff and Thin | ζs Discussion ∨       | [New Grade Iter | nj 😧            |                            |                       |   |  |
| Score Out Of   |                       |                 |                 |                            |                       |   |  |
| 100            | 0                     |                 |                 |                            |                       |   |  |
| Rubrics        |                       |                 |                 |                            |                       |   |  |
| Add Rubric     |                       |                 |                 |                            |                       |   |  |
| No rubrics se  | ected.                |                 |                 |                            |                       |   |  |
| [Create Rubric | in New Window]        |                 |                 |                            |                       |   |  |
|                |                       |                 |                 |                            |                       |   |  |
| Allow assess   | ment of individual po | sts 🛛           |                 |                            |                       |   |  |
| Calculation    | ment of marriada po.  | •               |                 |                            |                       |   |  |
| Sum of po      | st scores             | ~               | nclude unassess | ed posts in the calculated | l topic score as zero | 0 |  |

6. Once done click Save (1) and then navigate to the Restrictions tab (2).

ſ

You can select to have a start date or just leave it open. Add an end date for when the topic is no longer accessible (1). Optional: select the checkbox to "Display in Calendar" (2).

| Properties                                      | Restrictions                                                            | Assessment                            | Objectives |                                                                                                    |
|-------------------------------------------------|-------------------------------------------------------------------------|---------------------------------------|------------|----------------------------------------------------------------------------------------------------|
| Hide from U                                     | sers                                                                    |                                       |            |                                                                                                    |
| Availability<br>Has Start Da<br>5/24<br>Visible | 12:21 F<br>2023 12:21 F<br>with access restricted                       | PM<br>ed before start <b>@</b>        |            | Use visibility section to<br>control when/how<br>students accessthe<br>discussion item for starting<br>and ending.                                                                                                    |
| Visible                                         | e with submission res<br>n before start 🛛 📀                             | tricted before start                  | 0          | Most stick with the defaults if entering a start and end date.                                                                                                    |
| Has End Dat                                     | e with access restricter<br>with submission res<br>n after end <b>Q</b> | ed after end 🥑<br>tricted after end 😧 | 1          | For the end date the section<br>option for <b>Visible with</b><br><b>submission restricted after</b><br><b>end date</b> is a good option<br>since it allows students to<br>return to the discussion after<br>end date to review peer |
| Display In Ca                                   | alendar 2                                                               |                                       |            | postings without allowing submissions.                                                                                                    |

2. Once finished setting up the restrictions for the discussion topic **click** save and close at the bottom of the page.

| <ul> <li>Display In Calendar</li> </ul>            |                     |             |              |         |  |
|----------------------------------------------------|---------------------|-------------|--------------|---------|--|
| Release Conditions                                 |                     |             |              |         |  |
| Attach Existing C                                  | reate and Attach    | 📋 Rem       | ove All Conc | litions |  |
| There are no conditions                            | attached to this    | item.       |              |         |  |
|                                                    |                     |             |              |         |  |
| Group and Section Restrictions                     |                     |             |              |         |  |
| Restrict this topic to the                         | following groups ar | nd sections | 0            |         |  |
| Add Groups and Sections                            |                     |             |              |         |  |
| There are no group or se<br>attached to this item. | ection restriction  | าร          |              |         |  |
| Save and Close Sa                                  | ave and New         | Save        | Cancel       |         |  |

# Post a Discussion message

# **1. Click** a Topic title listed under a Forum.

| Торіс                                                                             | Threads | Posts | Last Post |
|-----------------------------------------------------------------------------------|---------|-------|-----------|
| Stuff and Things Discussion                                                       |         |       |           |
| Available on May 24, 2023 12:21 PM. Access restricted before availability starts. |         |       |           |
| Available until May 31, 2023 5:21 PM. Access restricted after availability ends.  | 0       | 0     |           |
| 0                                                                                 |         |       |           |

# **2. Click** the Start a New Thread button.

| Discussions List > View Topic                                                                                                    | 🔅 s                                       | ettings   | Help               | Search Stuff a                  | n Q |
|----------------------------------------------------------------------------------------------------|-------------------------------------------|-----------|--------------------|---------------------------------|-----|
| Stuff and Things Discussion $\ {}_{\!\!\!\!\!\!\!\!\!\!\!\!\!\!\!\!\!\!\!\!\!\!\!\!\!\!\!\!\!\!\!\!\!\!\!$                         |                                           |           |                    |                                 |     |
| <ul> <li>Available on May 24, 2023 12:21 PM. Access restricted before availability starts</li> <li>Includes assessment.</li> </ul> | s. 🌢 Available until May 31, 2023 5:21 PM | 1. Access | s restricted after | <sup>,</sup> availability ends. |     |
| ☆ Subscribe                                                                                                    |                                           |           |                    |                                 |     |
| Tell me a cool fun fact or something that you consider "useless<br>super interesting.                                              | knowledge" but                            |           |                    |                                 |     |
|                                                                                                    |                                           |           | Sort by            | y:                              |     |
| Filter by: All Threads 🗸                                                                                                    |                                           |           | Mos                | st Recent Activity              | ~   |
| There are no threads in this topic.                                                                                                |                                           |           |                    |                                 |     |
|                                                                                                    |                                           |           |                    |                                 |     |

**3.** Enter a title in the Subject area (1), type your message in the Post area (2) and click Post when done (3).

| Stuff a       | and T        | hings                  | s Discu            | ussion            | ~            |               |              |           |                   |              |                |     |            |
|---------------|--------------|------------------------|--------------------|-------------------|--------------|---------------|--------------|-----------|-------------------|--------------|----------------|-----|------------|
| Available on  | May 24, 2023 | 3 12:21 PM. <b>A</b> d | ccess restricted b | oefore availabili | ty starts. 🌢 | Available unt | il May 31, 2 | 2023 5:21 | PM. Access restri | cted after a | vailability en | ds. |            |
| Includes asse | ssment.      |                        |                    |                   |              |               |              |           |                   |              |                |     |            |
| 🛧 Subscribe   |              |                        |                    |                   |              |               |              |           |                   |              |                |     |            |
| Tell me a coo | ol fun fact  | or somethi             | ing that you       | consider "us      | eless knov   | /ledge" bu    | ıt           |           |                   |              |                |     |            |
| super interes | iting.       |                        |                    |                   |              |               |              |           |                   |              |                |     |            |
| My fun fact   | 1            |                        |                    |                   |              |               |              |           |                   |              |                |     |            |
| Paragraph     | P            | T 11 V                 |                    | = _               | ►II _Ø ■     | <b>7 7</b>    |              | ± v       | Lato (Recom       | v 19         |                |     | <b>К</b> Л |
|               | D            |                        |                    | := •              |              |               | ₩÷ .         | тт        | Lato (Recomm      | • 1/         | PA +           |     | к <b>н</b> |
|               |              |                        |                    |                   |              |               |              |           |                   |              |                |     | 1.         |
| Pin thread    | Sub          | oscribe to thi         | s thread           |                   |              |               |              |           |                   |              |                |     |            |
| Add attach    | ments        |                        |                    |                   |              |               |              |           |                   |              |                |     |            |
| Post to: Stu  | Iff and Thi  | ings > Stufi           | f and Things       | Discussion        |              |               |              |           |                   |              |                |     |            |
| Post to oth   | er topics    |                        |                    |                   |              |               |              |           |                   |              |                |     |            |
| Post          | Cancel       |                        |                    |                   |              |               |              |           |                   |              |                |     |            |

### Edit a Discussion Topic

**Click** on the pull-down menu located to the right of the Topic's title and **click** Edit Topic. Make changes and **click** the Save and Close button when done.

| Fully Online Discussi                                     | View Topic                             |           |         |
|-----------------------------------------------------------|----------------------------------------|-----------|---------|
| 📸 Group/section restrictions.                             | View Topic in Grid View                |           |         |
| Teste                                                     | Edit Topic                             | Thread    | - Desta |
| Торіс                                                     | Hide from Users                        | Inread    | s Posts |
| Case Study Discussion  aefgfAWEf ns bzdfgdfavgfrevbahartj | View Topic Statistics                  | 0         | 0       |
|                                                           | Assess Topic                           |           |         |
|                                                           | Manage Exemptions                      |           |         |
| Stuff and Things 🗸                                        | Subscribe                              |           |         |
| Торіс                                                     | Delete                                 | Thread    | s Posts |
| Stuff and Things Discussion                               | ~                                      |           |         |
| Available on May 24, 2023 12:21 PM.                       | Access restricted before availability  | starts.   |         |
| Available until May 31, 2023 5:21 PM.                     | Access restricted after availability e | ends. 1   | 1       |
| <b>Ŷ</b> Includes assessment.                             |                                        |           |         |
| Tell me a cool fun fact or something t                    | hat you consider "useless knowl        | edge" but |         |

### **Assessing Posting**

Accessing posts through the gradebook is the easiest way to assess and grade postings. **1. Click** on Assessments from the course navigation bar and select Grades.

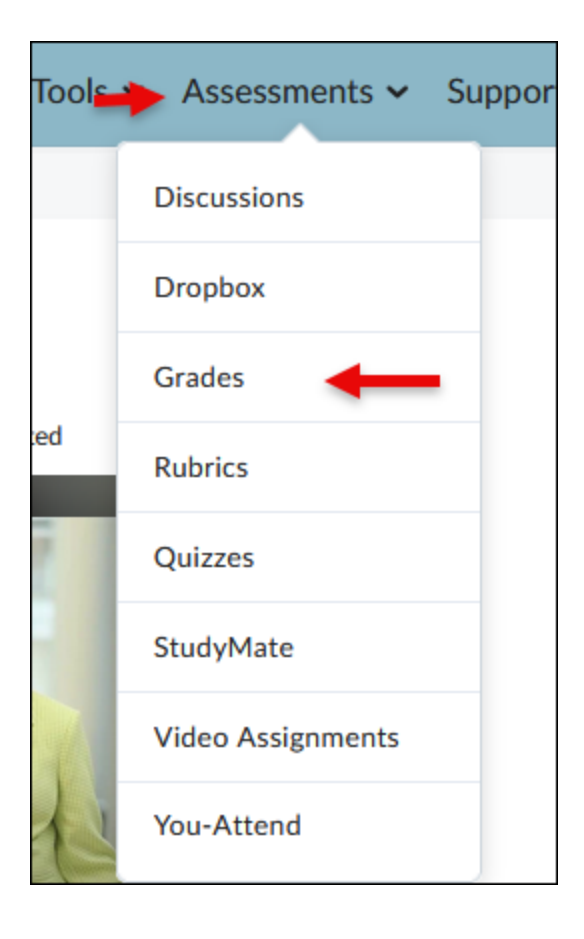

#### 2. Click on the Enter Grades tab.

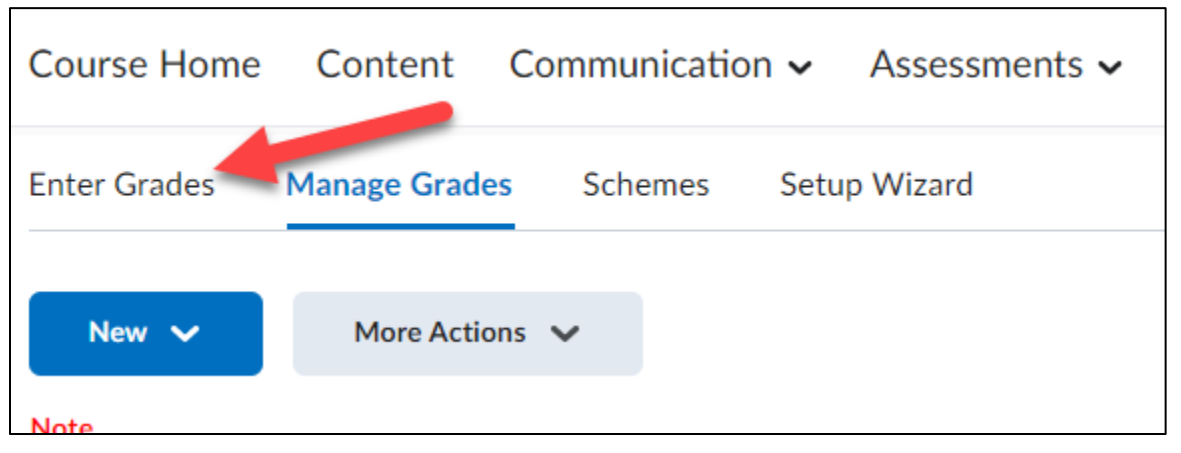

**3.** When a student makes a post to a specific discussion topic the discussion's icon specific discussion topic that student under that grade item. **Click** on the discussion icon.

| Last Name 🔺 , First Name                              | Virtual Campus Discussion 🗸 |                                                                  |
|-------------------------------------------------------|-----------------------------|------------------------------------------------------------------|
| 🎙 <section-header> Ahrens, Lacey 🗸 🗸</section-header> |                             | The Discussion icon                                              |
| 🎙 📈 Barnes, Paige 🗸 🗸                                 |                             | <ul> <li>will only show</li> <li>up if the discussion</li> </ul> |
| P 🛃 Brewer, Jennifer 🗸 🗸                              |                             | topic is associated                                              |
| P 🛃 Brown, Alisha 🗸                                   | <b>*</b>                    | with a grade item.                                               |

**4.** A new tab/window will open, and the post will appear on the left.

| ↓ ↓ ↓ ·                                                                                                    | ilters 🗸 Sort: Oldest First 🗸 |                                                                                                    |
|----------------------------------------------------------------------------------------------------|-------------------------------|----------------------------------------------------------------------------------------------------|
| Post: 1 thread, 1 reply (2 Unscored)                                                                                                    | Score                         | Overall Grade<br>Average post score                                                                                    |
| a <b>sdf</b><br>Jan 20, 2022 3:53 PM<br>hjkijkijki                                                                                                    | / 5                           | 75 <b>Ŷ</b> all<br>Overall Feedback<br>Paragraph $\vee$ <b>B</b> $\vee$ $\equiv$ $\vee$ $\equiv$ $\vee$ + $\vee$ $\Im$ |
| Replied in thread "INTRO"<br>INTRO<br>Jan 20, 2022 3:58 PM<br>qwertyulop<br><<< Replied to post below >>><br>Authored by: Angela Elder<br>Authored on: Jan 18, 2022 3:33 PM<br>Subject: INTRO<br>PIAHGA BGLKBS | /5                            | A                                                                                                    |
|                                                                                                    |                               |                                                                                                    |

**5. Click** on the title of the student's post to be taken directly to their original discussion entry. This will allow you to see more information about why the user posted that reply, or what learners replied to their post.

| Post: 1 thread, 1 reply (2 Unscored) | Score |
|--------------------------------------|-------|
| asdf                                 |       |
| Jan 20, 2022 3:53 PM                 | / 5   |
| hjkljkljkl                           |       |
| ← Replied in thread "iNTRO"          |       |
| INTRO                                |       |
| Jan 20, 2022 3:58 PM                 |       |
| qwertyuiop                           |       |
| erer Deplind to post below SSS       | / 5   |
| Authored by: Angela Elder            |       |
| Authored on: Jan 18, 2022 3:33 PM    |       |
| Subject: iNTRO                       |       |
| PIAHGA BGLKBS                        |       |
|                                      |       |

**6.** Enter a score in the score boxes (1). Enter additional feedback (2). When finished, Click the update button to publish the grade to the gradebook (3).

|                                                                                                    | Filters 🗸 | Sort: Oldest First 🗸 |                                          |            |
|----------------------------------------------------------------------------------------------------|-----------|----------------------|------------------------------------------|------------|
| Post: 1 thread, 1 reply (2 Unscored)                                                                              |           | Score                | Overall Grade                            |            |
| asdf<br>Jan 20, 2022 9-53 PM                                                                                      |           |                      | /5 9 .ill                                |            |
| hjkijkijki                                                                                                    |           | /5                   | Overall Feedback                         |            |
| 24 Dealled in showed TAYDOT                                                                                       |           |                      | Paragraph ∨ <u>B</u> ∨ ≡ ∨ i≣ ∨ + ∨ ···· | 20         |
| INTRO Jan 20, 2022 3:58 PM                                                                                        |           |                      | 2                                        |            |
| qwertyuiop                                                                                                    |           |                      | 1                                        |            |
| <<< Replied to post below >>><br>Authored by: Angela Elder<br>Authored on: Jan 18, 2022 3:33 PM<br>Subject: iNTRO |           | /5                   |                                          |            |
| PIAHGA BGLKBS                                                                                                    |           |                      |                                          |            |
|                                                                                                    |           |                      |                                          |            |
|                                                                                                    |           |                      |                                          |            |
|                                                                                                    |           |                      |                                          |            |
|                                                                                                    |           |                      | 3 Update Retract                         | $\bigcirc$ |

7. The grade is now displayed in the grade book for the student.

| 100 / 100 | 2.5 / 2.5 | 100 % | Great job! |  |
|-----------|-----------|-------|------------|--|
|           |           |       |            |  |

### **Change Discussion View Settings**

If you prefer, you can change the default discussion view to a Grid Style. In the Grid Style view, message threads are listed on top and read on the bottom.

**1.** To change the view settings, **click** on the drop-down menu in the top right corner of the page next to your name (**1**) and **select** Account Settings (**2**).

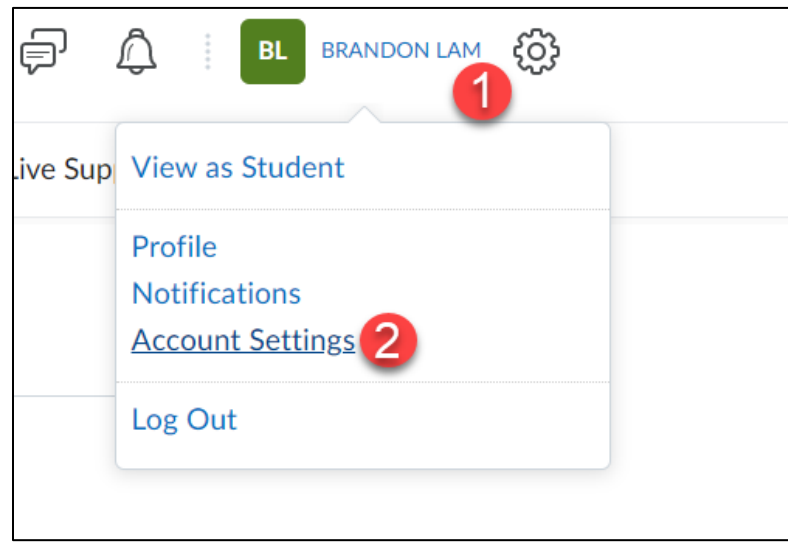

### 2. Click on the Discussions tab.

| Account Settings                                                                                  |
|---------------------------------------------------------------------------------------------------|
| Account Settings Discussions Email                                                                |
| Pronouns                                                                                          |
| When enabled, your pronouns can appear to others in areas such as your profile card or Classlist. |
| Allow others to see my pronouns                                                                   |
| <ul> <li>Use what my organization has on record: None</li> <li>Use different pronouns:</li> </ul> |
| Common pronouns include She/Her, He/Him, They/Them                                                |
|                                                                                                   |

**3. Select** the Grid View option under Default View (1) and **Click** Save and Close (2).

| Account Settings                               | Discussions         | Email                    |
|------------------------------------------------|---------------------|--------------------------|
| Personal Sett                                  | ings                |                          |
| Always show the Dis                            | scussions List pane | Ø                        |
| Default View                                   |                     |                          |
| Reply Settings           Include original post | in reply 💡          |                          |
| Subscription Settings When creating a new      | v thread, subscribe | to the thread by default |
| Org Unit Sett                                  | ings                |                          |
| 2 Save and Close                               | Save C              | ancel                    |

4. Your discussions will now be viewable in Grid view.

| Discussions List > View Topic Settings                                                  |                                             |   |                       |                  |             |                       |  |  |
|-----------------------------------------------------------------------------------------|---------------------------------------------|---|-----------------------|------------------|-------------|-----------------------|--|--|
| Start a New Thread         Refresh         Mark All Read         More Actions         ✓ |                                             |   |                       |                  |             |                       |  |  |
| ★ Subs                                                                                  | ★ Subscribe to Topic View: Threaded ✓ Apply |   |                       |                  |             |                       |  |  |
| Search                                                                                  | rk Unread                                   | ( | Show                  | r Search Options |             |                       |  |  |
| $\Box$                                                                                  | 7                                           | U | ☆                     | Subject          | Authored By | Date                  |  |  |
|                                                                                         | <i>p</i>                                    |   | ☆                     | Hello Everyone!  | BRANDON LAM | Mar 27, 2023 11:11 AM |  |  |
|                                                                                         | 12                                          |   | Mar 27, 2023 11:13 AM |                  |             |                       |  |  |
|                                                                                         |                                             |   |                       |                  |             | 20 per page 🗸         |  |  |

#### View a Discussion Topic in Grid View

If you prefer, you can view a discussion thread in Grid View. In the Grid view style, message threads are listed on top and read on the bottom.

**1.** To change a discussions view, **click** on the drop-down menu next to the discussion topic's title (**1**) and **select** View Topic in Grid View (**2**).

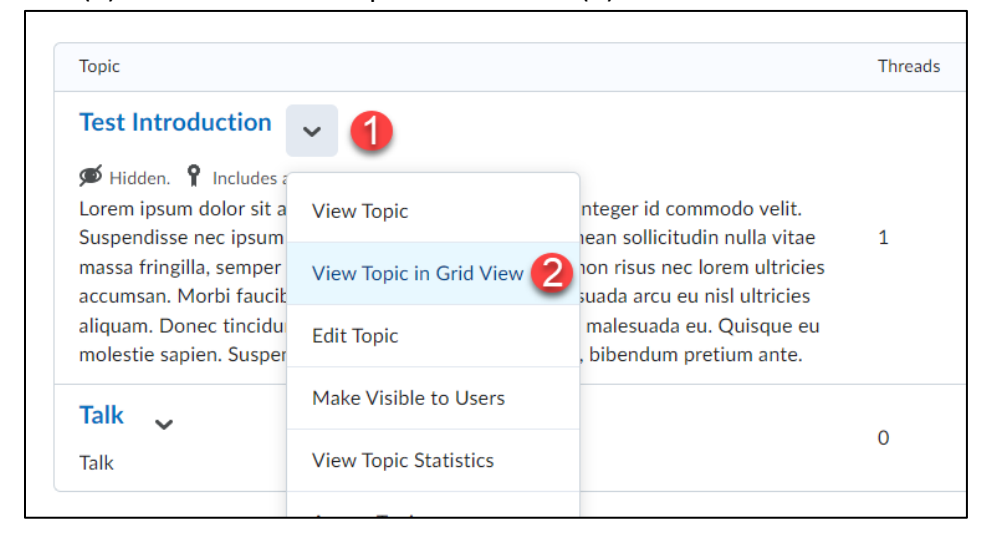

2. The discussion topic is now viewable in Grid view.

| Discussion                                              | s List → Vie | w Topic |        |                 |             | 🔅 Settings            |  |  |
|---------------------------------------------------------|--------------|---------|--------|-----------------|-------------|-----------------------|--|--|
| Test                                                    | : Intr       | odu     | ictior | า               |             |                       |  |  |
|                                                         |              |         |        |                 |             |                       |  |  |
| Start a New Thread Refresh Mark All Read More Actions 🗸 |              |         |        |                 |             |                       |  |  |
| ★ Subscribe to Topic View: Threaded V Apply             |              |         |        |                 |             |                       |  |  |
| ø                                                       |              |         |        |                 |             |                       |  |  |
| Search For Q Show Search Options                        |              |         |        |                 |             |                       |  |  |
| $\Box$                                                  | 2            | U       | ☆      | Subject         | Authored By | Date                  |  |  |
|                                                         | 2            |         | ☆      | Hello Everyone! | BRANDON LAM | Mar 27, 2023 11:11 AM |  |  |
|                                                         | 2            |         | ☆      | Hello Everyone! | BRANDON LAM | Mar 27, 2023 11:13 AM |  |  |
|                                                         |              |         |        |                 |             | 20 per page v         |  |  |

## **Restoring a Deleted Discussion**

You can restore any deleted discussion back to the discussions area of your course.

 From within the Discussions area, you will click on the More Actions button (1) and select Restore (2).

| Discussions                                     |               |                                |  |  |  |
|-------------------------------------------------|---------------|--------------------------------|--|--|--|
| Discussions List                                | Subscriptions | Group and Section Restrictions |  |  |  |
| New 🗸                                           | More Actions  | . 1                            |  |  |  |
| Filter by: Unre                                 | Сору          |                                |  |  |  |
|                                                 | Reorder       |                                |  |  |  |
| Test Foru<br>Must post first.<br>This is a test | Delete        |                                |  |  |  |
|                                                 | Restore 2     |                                |  |  |  |
|                                                 |               |                                |  |  |  |

**2.** A list of every discussion you have deleted will appear. From here **click** the Restore button of the discussion you would like to restore.

| Restore Forums and Topics           |             |                      |         |  |  |  |  |
|-------------------------------------|-------------|----------------------|---------|--|--|--|--|
| Forum > Topic                       | Deleted By  | Date Deleted         | Action  |  |  |  |  |
| Test Forum > Test Introduction      | BRANDON LAM | May 25, 2023 8:21 AM | Restore |  |  |  |  |
| Test Forum > Talk                   | BRANDON LAM | May 25, 2023 8:21 AM | Restore |  |  |  |  |
| Stuff and Things > Stuff and Things | BRANDON LAM | May 24, 2023 9:40 AM | Restore |  |  |  |  |

## **3.** Click the Yes button.

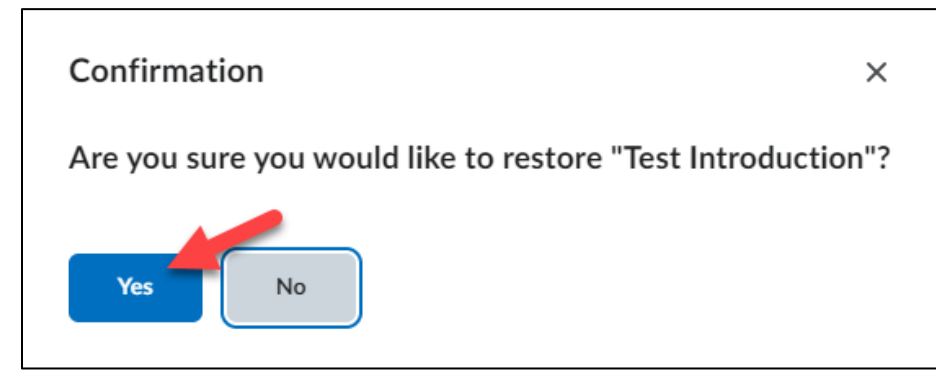

# **4.** When you return to the discussions area the Discussion will now be placed there.

| Threads | Posts        | Last Post                           |
|---------|--------------|-------------------------------------|
|         |              |                                     |
|         |              |                                     |
| 1       | 2            | BRANDON LAM<br>March 27 at 11:13 AM |
|         | Threads<br>1 | Threads Posts                       |

## Printing all Discussion Thread in a Discussion Topic

 Click on the drop-down menu next to the discussion topics title (1) and select View Topic in Grid View (2).

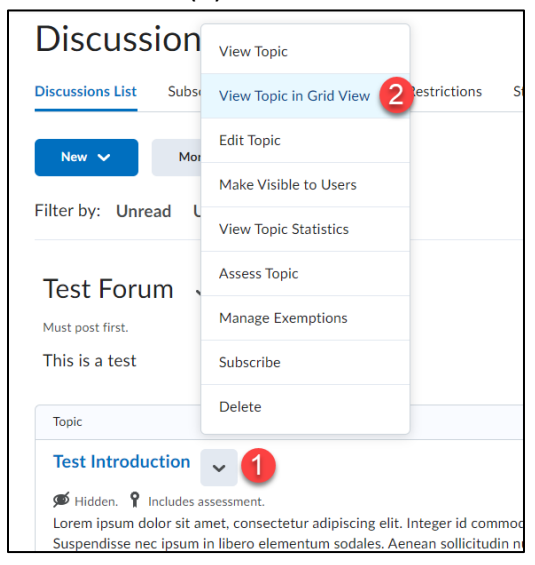

2. Check all discussion threads listed (1) and **click** the Print button (2). You will now be able to print all the threads in the discussion topic.

| Test Introduction                 |             |       |         |                 |                |  |  |
|-----------------------------------|-------------|-------|---------|-----------------|----------------|--|--|
| Start                             | a New Threa | d     | Refresh | Mark All Read   | More Actions 🗸 |  |  |
| ★ Sub                             | scribe to   | Торіс |         |                 |                |  |  |
| ø                                 |             |       |         |                 |                |  |  |
| Search For Q Show Search Options  |             |       |         |                 |                |  |  |
| 96 Mark Unread 👕 Delete 🔒 Print 2 |             |       |         |                 |                |  |  |
|                                   | 4           | U     | ☆       | Subject         |                |  |  |
|                                   | 2           |       | ☆       | Hello Everyone  | ə!             |  |  |
|                                   | 4           |       | ☆       | Hello Everyone! |                |  |  |
|                                   |             |       |         |                 |                |  |  |

### Grading a Discussion Using a Rubric

1. Click on the discussion's icon for the student's whose post you want to assess.

| Last Name ▲ , First Name | Virtual Campus Discussion 🗸 🗸 🗸 🗸 🗸 🗸 |                     |
|--------------------------|---------------------------------------|---------------------|
| 🎙 🛃 Ahrens, Lacey 🗸 🗸    |                                       | The Discussion icon |
| 🎙 🛃 Barnes, Paige 🗸      |                                       | will only show      |
| P 🛃 Brewer, Jennifer 🗸 🗸 |                                       | topic is associated |
| 🎙 🛃 Brown, Alisha 🗸      | <b>*</b>                              | with a grade item.  |

Grade the students' discussion posting using the rubric on the right side of the page (1) and enter the grade of the discussion on the left side of the page (2). You can also provide feedback by entering it on the bottom of the right side of the page (3) and when finished with everything click update on the bottom right of the page (4).

Note: All rubric assessments and feedback are automatically saved in draft state while updates are in progress. Rubrics in draft state are not viewable until published.

| Filters 🗸                                                                                                    | Sort: Oldest First 🗸 | Rubrics                                        | ്          |
|----------------------------------------------------------------------------------------------------|----------------------|------------------------------------------------|------------|
| Post: 1 thread, 1 reply (2 Unscored)                                                                                               | Score                | Untitled                                       |            |
| asdf<br>Jan 20, 2022 3:53 PM<br>hjkljkljkl                                                                                         | 2 /5                 | 12/12<br>Level achieved: Level 4<br>all        | ⊳          |
| <n "intro"<br="" in="" replied="" thread="">INTRO<br/>Jan 20, 2022 3-58 PM<br/>qwertyulop</n>                                      |                      | Overall Grade<br>Average post score<br>/ 5 P11 |            |
| <<< Replied to post below >>><br>Authored by: Angela Elder<br>Authored on: Jan 18, 2022 3:33 PM<br>Subject: INTRO<br>PIAHGA BGLKBS | / 5                  | Paragraph v <u>B</u> v ≡ v ≡ v + v …           | 20         |
|                                                                                                    |                      |                                                | h.         |
|                                                                                                    |                      | 4 Update Retract                               | $\bigcirc$ |

**3.** The student's grade will now be published to the Gradebook in the course. Repeat steps 1-4 for each student posting you need to grade using the rubric.